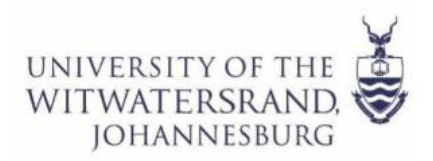

### Amendment of Study Choices via the Self-Service Portal

#### **Important Information**

- The self-service portal allows amendment/ changes to study programmes and plans only. Should you wish to amend other application details, please email applications.senc@wits.ac.za
- Undergraduate applicants are allowed to amend three times only.
- Postgraduate applicants are allowed to amend two times only.
- Current and Past matriculants may not select LFA12 Graduate Bachelor of Laws (2 Year), LFA13 – Graduate Bachelor of Laws (3 Year) study programmes because these are graduate programmes that require an undergraduate bachelor's degree.
- Applicants can only amend the study programme if the application cycle for the new programme is still opened.

Go to <u>https://self-service.wits.ac.za</u> and log in to the self-service portal with your Person/ Student number and password – (date of birth YYMMDD).

Person/student number reflects on the top right corner of the admission letters emailed to you

1. Click on the drop-down menu and select **'Applicant Homepage'** and then select the **'Admissions'** tile as seen in the screenshot below.

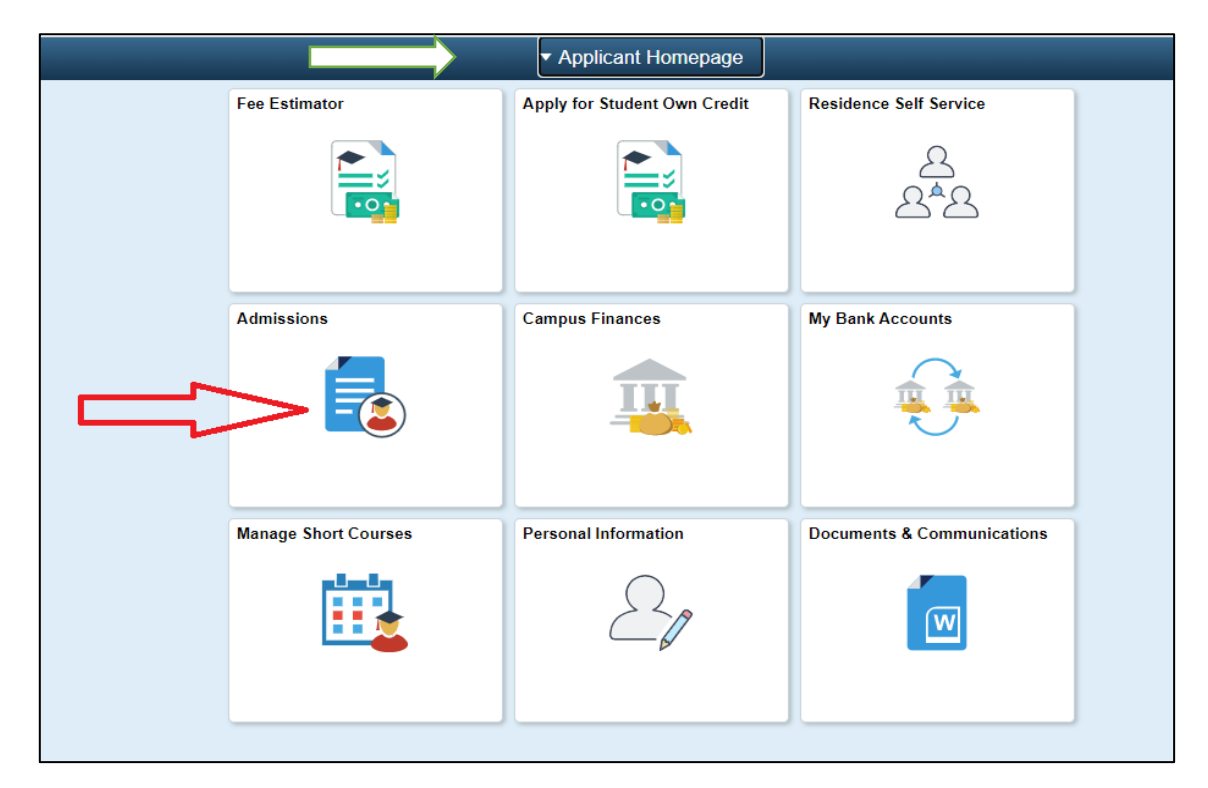

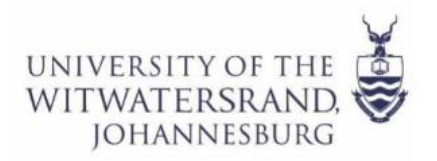

2. Select the 'Amend Study Choices' option on the left menu as shown in the screenshot below. Please note that undergraduate applicants are allowed to amend three times only and postgraduate applicants are allowed to amend two times only.

| Applicant Homepage            |                                  |                       |                                     | Admissions                                     |                                   |                       |                     |        |
|-------------------------------|----------------------------------|-----------------------|-------------------------------------|------------------------------------------------|-----------------------------------|-----------------------|---------------------|--------|
| 2 Application Status          | :<br>Academic Application Status |                       |                                     |                                                |                                   |                       |                     |        |
| Sea Withdraw Offer Acceptance |                                  |                       |                                     |                                                |                                   |                       |                     |        |
| Apply for Admission           | Academic<br>Institution          | Term                  | Academic Career                     | Academic Plan                                  | Program                           | Admission<br>Calendar | Application<br>Date | Accept |
| 👕 Reinstate a Firm Offer      | Wits University                  | Academic Year<br>2024 | General<br>Academic 1st<br>Bachelor | General                                        | Bachelor of Arts                  | January               | 04/06/2023          | Accept |
| B Withdraw Application        | You have bee                     | n made a provisio     | nal offer for this pro              | gramme.                                        |                                   |                       |                     |        |
| 🦻 Amend Study Choices         |                                  |                       |                                     |                                                |                                   |                       |                     |        |
|                               | Academic<br>Institution          | Term                  | Academic Career                     | Academic Plan                                  | Program                           | Admission<br>Calendar | Application<br>Date |        |
|                               | Wits University                  | Academic Year<br>2024 | Professional 1st<br>Bachelors Deg   | Bachelor of Arts in Film and<br>Television     | Bach of Arts in Film<br>and Telev | January               | 03/02/2023          |        |
|                               | The decision                     | is subject to condi   | tions, e.g. selection               | test, interviews, auditions, et                | c. (further information           | in letter to follow   | /)                  | _      |
|                               | Academic<br>Institution          | Term                  | Academic Career                     | Academic Plan                                  | Program                           | Admission<br>Calendar | Application<br>Date |        |
|                               | Wits University                  | Academic Year<br>2024 | Professional 1st<br>Bachelors Deg   | Bachelor of Arts In Theatre<br>and Performance | Bach of Arts In<br>Theatre and Pe | January               | 03/02/2023          |        |
|                               | The decision                     | is subject to condi   | tions, e.g. selection               | test, interviews, auditions, et                | c. (further information           | in letter to follow   | 1)                  |        |

3. Click the drop-down arrow to select application intake, then click Continue.

| Applicant Homepage            | Admissions                                                |
|-------------------------------|-----------------------------------------------------------|
| Table Application Status      | Select Application 2024 January Undergraduate Full-time 🗸 |
| and Withdraw Offer Acceptance |                                                           |
| Table 2 Apply for Admission   | Continue                                                  |
| 🔚 Reinstate a Firm Offer      |                                                           |
| 🔁 Withdraw Application        |                                                           |
| 🦻 Amend Study Choices         |                                                           |
| 🦻 Amend Study Choices         |                                                           |

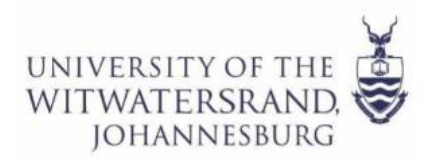

# **Student Enrolment Centre**

4. Click the drop-down arrow of the academic programme/s you intend to change to make your amendment, then click 'Submit Changes'. View screenshot below.

|                                            | Exit                                                                                                    |  |  |  |  |
|--------------------------------------------|----------------------------------------------------------------------------------------------------|--|--|--|--|
| 1 Study Choices                            | Undergraduate Full-time   2024 January                                                                                                    |  |  |  |  |
|                                            | Page Instructions                                                                                                    |  |  |  |  |
|                                            | Undergraduate Applicants can apply for a maximum of 3 programmes. The order of choice makes no difference as each choice will be assessed individually.                                                                                                    |  |  |  |  |
|                                            | The programmes that display below are open for application, closed programmes will not display. The programme closing dates are available @ https://www.wits.ac.za/undergraduate/apply-to-wits/<br>Applicants may not apply for the same programme code more than once |  |  |  |  |
|                                            |                                                                                                    |  |  |  |  |
|                                            | Shudu Chaisee                                                                                                    |  |  |  |  |
|                                            | augundes                                                                                                    |  |  |  |  |
|                                            | Programme 1                                                                                                    |  |  |  |  |
|                                            | Academic Program 🛛 AFA14 - Bachelor of Arts In Theatre and Performance 🔷 🗸                                                                                                    |  |  |  |  |
|                                            | Academic Plan Bachelor of Arts In Theatre and Performance 🗸                                                                                                    |  |  |  |  |
|                                            | Mode of Attendance Full-Time 🗸                                                                                                    |  |  |  |  |
|                                            | Year of Study e.g. 1st Year of Study 1 🗸 🕕                                                                                                    |  |  |  |  |
|                                            | Programme 2 - Optional                                                                                                    |  |  |  |  |
|                                            | Academic Program AFA10 - Bachelor of Arts in Film and Television 🗸                                                                                                    |  |  |  |  |
|                                            | Academic Plan Bachelor of Arts in Film and Television 💙                                                                                                    |  |  |  |  |
|                                            | Mode of Attendance Full-Time 🗸                                                                                                    |  |  |  |  |
|                                            | Year of Study e.g. 1st Year of Study 1 🗸 0                                                                                                    |  |  |  |  |
|                                            | Programme 3 - Optional                                                                                                    |  |  |  |  |
|                                            | Academic Program ABA00 - Bachelor of Arts                                                                                                    |  |  |  |  |
|                                            | Academic Plan General 🗸                                                                                                    |  |  |  |  |
| javascript:submitAction_win0(document.win0 | VC AGA ACTNS WK VALIDATE 8TN);                                                                                                    |  |  |  |  |

5. Click OK to confirm changes

|   | Please confirm that you wish to make the following amendment(s):                                                                                                    |
|---|----------------------------------------------------------------------------------------------------|
|   | The following study choice(s) will be withdrawn:                                                                                                    |
|   | <ul> <li>MFA04 - Bachelor of Pharmacy / Bachelor of Pharmacy</li> <li>SBA13 - Bachelor of Science - Computer Science / General</li> <li>AFA13 - Bachelor of Audiology / Bachelor of Audiology</li> </ul>                               |
|   | <ul> <li>The following study choice(s) will be added:</li> <li>ABA00 - Bachelor of Arts / General</li> <li>AFA02 - Bachelor of Music / Bachelor of Music</li> <li>AFA04 - Bachelor of Social Work / Bachelor of Social Work</li> </ul> |
| ĺ | OK Cancel                                                                                                    |

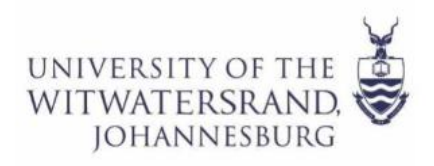

## **Student Enrolment Centre**

#### 6. Click OK to confirm again.

| Please confirm that you wish to make the following amendment(s):                                                                                                    |                                        |
|----------------------------------------------------------------------------------------------------|----------------------------------------|
| The following study choice(s) will be withdrawn:                                                                                                    |                                        |
| <ul> <li>MFA04 - Bachelor of Pharmacy / Bachelor of Pharmacy</li> <li>SBA13 - Bachelor of Science - Computer Science / General</li> <li>AFA13 - Bachelor of Audiology / Bachelor of Audiology</li> </ul> |                                        |
| The following study choice(s) will be added:                                                                                                    |                                        |
| ABA00 - Bachelor of Arts / General     AFA02 - Bachelor of Music / Bachelor of Music     AFA04 - Bachelor of Social Work / Bachelor of Social Work                                                       |                                        |
| OK Cancel                                                                                                    |                                        |
|                                                                                                    | Study Choice Changes successfully made |
|                                                                                                    | OK Cancel                              |
|                                                                                                    |                                        |

7. Please go to the 'Documents and Communications' tile to view any new checklist items (documents) that may be required for your new study choice/s. View screenshot below.

| WITS UNIVER | SITY                         | ✓ Applicant I    | ✓ Applicant Homepage       |                      |  |
|-------------|------------------------------|------------------|----------------------------|----------------------|--|
|             | Apply for Student Own Credit | Fee Estimator    | Residence Self Service     | Admissions           |  |
|             |                              |                  | <u>ද</u><br>දුªදු          |                      |  |
|             | Campus Finances              | My Bank Accounts | Documents & Communications | Personal Information |  |
|             | <b></b>                      |                  |                            | 20                   |  |
|             |                              |                  |                            |                      |  |